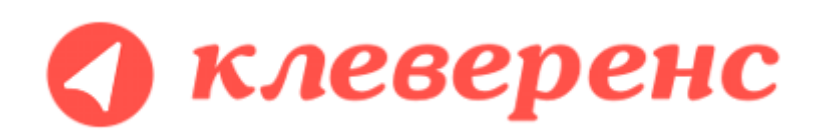

# Документация по компоненте Cleverence RFID для стационарных считывателей

Июнь 2016 (версия 1.3.0.2)

# Установка, настройка и обновление, получение лицензии на компоненту

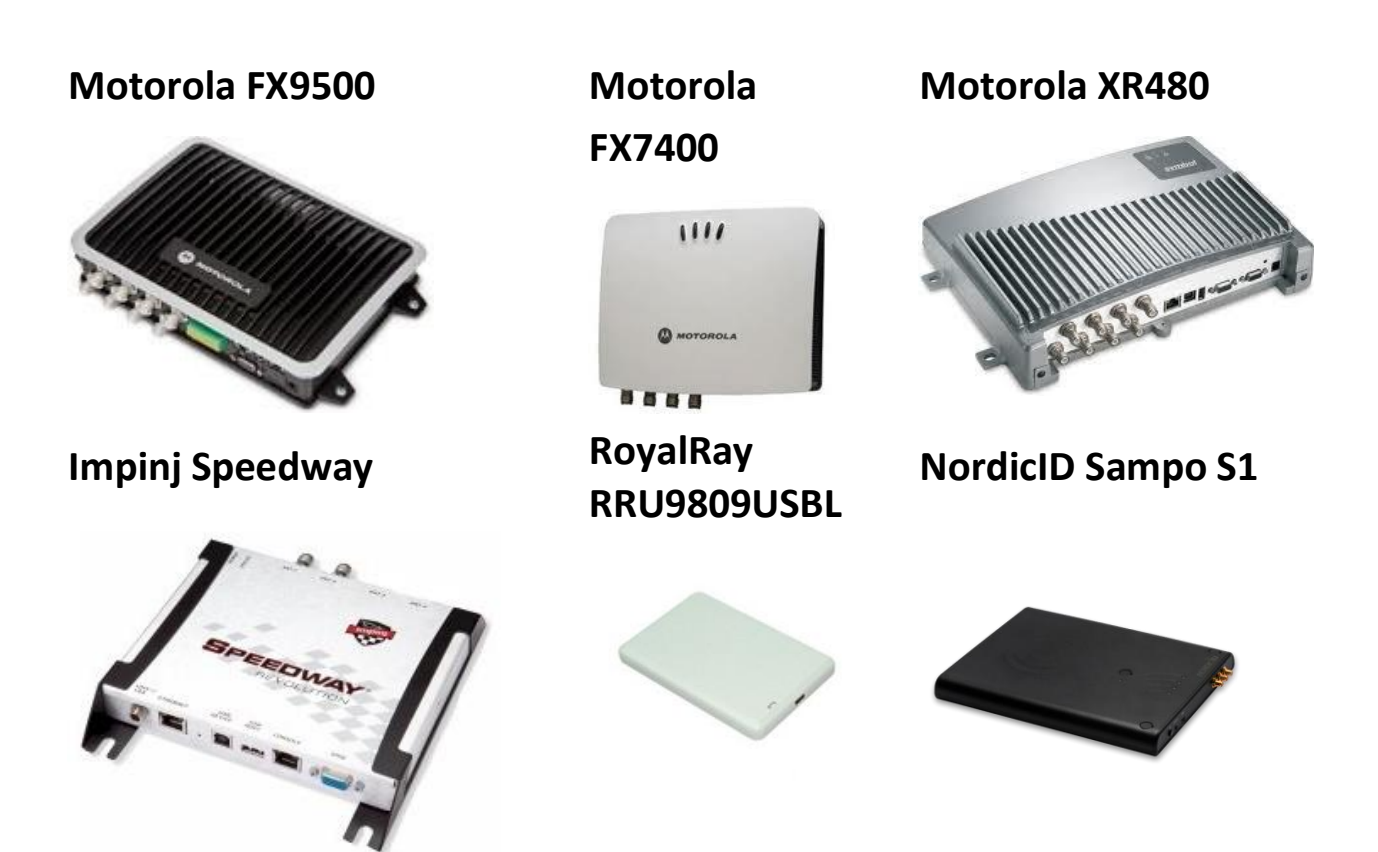

# Содержание

| Установка и обновление компоненты                                                                                                    | 2           |
|----------------------------------------------------------------------------------------------------|-------------|
| Установка компоненты автоматически                                                                                                    | 2           |
| Установка компоненты вручную                                                                                                    | 2           |
| Дополнительная настройка компоненты                                                                                                    | 3           |
| Обновление компоненты переустановкой                                                                                                    | 3           |
| Обновление компоненты копированием файлов                                                                                                    | 3           |
| Установка и настройка RFID считывателей                                                                                                    | 5           |
| Установка и настройка Motorola FX7400<br>Подключение Motorola FX7400 через витую пару (кабель Ethernet, разъем RJ45)<br>Подключение Motorola FX7400 через кабель USB<br>Предварительная настройка Motorola FX7400 | 5<br>5<br>6 |
| Установка и настройка Motorola FX9500<br>Предварительная настройка Motorola FX9500                                                                                                    | 10          |
| Установка и настройка RoyalRay RRU9809USBL                                                                                                    | 15          |
| Лицензирование компоненты                                                                                                    | 16          |
| Получение лицензии на компоненту                                                                                                    | 16          |

# Установка и обновление компоненты

#### Установка компоненты автоматически

Дистрибутив компоненты разположен по ссылке <u>http://www.cleverence.ru/downloads/CleverenceRFID.msi</u>.

Компонента ставится полностью автоматически и включает файлы документации. Самая последняя версия документации всегда доступна для скачивания с сайта Клеверенс по ссылке: <u>http://www.cleverence.ru/downloads/CleverenceRFID.pdf</u>.

#### Установка компоненты вручную

При желании установку компоненты можно произвести и вручную. Для установки и регистрации компоненты в системе вручную следует:

- Иметь на ПК установленный .NET Framework 2.0 (<u>http://www.microsoft.com/downloads/ru-ru/details.aspx?FamilyID=0856eacb-4362-4bod-8edd-aab15c5e04f5</u>), либо более позднюю версию;
- 2. Поместить файлы компоненты Cleverence.RFID.dll (основная библиотека RFID), Cleverence.RFID.Motorola.dll (библиотека для Моторолы), CleverenceRFID.dll (сама внешняя компонента для «1С:Предприятия»), Symbol.RFID3.Host.dll, RFIDAPI32PC.dll и «Зарегистрировать компоненту CleverenceRFID.bat» в какую-нибудь папку на целевом ПК;
- 3. Запустить под правами администратора файл «Зарегистрировать компоненту CleverenceRFID.bat» (это файл со следующим содержимым):

%windir%\Microsoft.NET\Framework\v2.0.50727\RegAsm.exe %o\..\Cleverence.RFID.dll /codebase %windir%\Microsoft.NET\Framework\v2.0.50727\RegAsm.exe %o\..\CleverenceRFID.dll /u %windir%\Microsoft.NET\Framework\v2.0.50727\RegAsm.exe %o\..\CleverenceRFID.dll /codebase /tlb: CleverenceRFID.tlb pause

в окне командной строки .bat-файла должно появиться "Types Registered Successfully" либо "Типы зарегистрированы успешно".

ПРИМЕЧАНИЕ: если метод «ПодключитьВнешнююКомпоненту» в 1С (см. ниже «ошибка! источник ссылки не найден.») выдает ошибку и ли возвращает Ложь, то следует внимательнее присмотреться к сообщениям, которые выдаются в консоль при выполнении .batфайла.

## Дополнительная настройка компоненты

На операционных системах версий «Home» (Windows 7 Home, Windows 7 Home Premium, Windows XP Home и т.п.) настройки политики безопасности по умолчанию не позволяют компоненте посылать в «1С:Предприятие» события. Из-за этого в версиях «Home» может не работать асинхронное считывание RFID-меток. Попытаться решить эту проблему можно следующим образом:

| 💩 Службы компонентов                                                                                                    | Свойства: 1СV82 Application                                                                                                    |
|----------------------------------------------------------------------------------------------------|----------------------------------------------------------------------------------------------------|
| 🖗 Файл Действие Вид Окно Справка                                                                                                    | Общие Размещение Безопасность<br>Конечные узлы Удостоверение                                                                                                    |
|                                                                                                    | Какую учетную запись использовать для запуска данного приложения?                                                                                                    |
| 📄 Корень консоли 🔺                                                                                                    | Текущий пользователь                                                                                                    |
| 🔺 💩 Службы компонентов                                                                                                    | Запускающий пользователь                                                                                                    |
| 🛛 🧰 Компьютеры                                                                                                    | 🕥 Указанный пользователь                                                                                                    |
| 🔺 🖳 Мой компьютер                                                                                                    | Пользователь:                                                                                                    |
| Приложения СОМ+                                                                                                    | Пародь:                                                                                                    |
| 🛛 🚞 Настройка DCOM                                                                                                    | Подтверждение:                                                                                                    |
| SystemRoot%\system32\appwiz.cpl                                                                                                    |                                                                                                    |
|                                                                                                    | Системная учетная запись (только службы)                                                                                                    |
| SystemRoot%\System32\fveui.dll                                                                                                    |                                                                                                    |
|                                                                                                    |                                                                                                    |
|                                                                                                    |                                                                                                    |
|                                                                                                    |                                                                                                    |
|                                                                                                    | Description of the second second seco |
| Application     Application     Applic | Подроонее о настройке этих параметров.                                                                                                    |
| 🖀 1CV82 Application                                                                                                    |                                                                                                    |
| b                                                                                                    | ОК Отмена Применить                                                                                                    |

На некоторых компьютерах узлы «1CV81 Application», «1CV82 Application» и «1CV82C Application» по неизвестной причине могут отсутствовать – в этом случае попробуйте переустановить 1С, либо используйте компоненту на другом компьютере.

#### Обновление компоненты переустановкой

Для обновления компоненты при помощи установщика достаточно сделать следующее:

- 1. Зайти панель управления Windows в раздел «Программы и компоненты» (для Windows 7 и Vista) либо «Установка / удаление программ» (для XP);
- 2. Найти в списке установленных программ запись «Компонента CleverenceRFID для «1С:Предприятия» и нажать «Удалить»;
- 3. Скачать с сайта <u>www.cleverence.ru</u> новый установщик компоненты по ссылке <u>http://www.cleverence.ru/downloads/CleverenceRFID.msi</u> в любую папку на своём ПК;
- 4. Запустить установщик <u>CleverenceRFID.msi</u> на том компьютере, на котором проводится обновление, и следовать указаниям мастера установки.

### Обновление компоненты копированием файлов

Для обновления компоненты вручную путем переписывания файлов достаточно сделать следующее:

1. Скачать с сайта <u>www.cleverence.ru</u> или взять с другого компьютера новые экземпляры файлов компоненты Cleverence.RFID.dll (основная библиотека RFID), Cleverence.RFID.Motorola.dll

(считыватели Motorola), CleverenceRFID.dll (сама внешняя компонента для «1С:Предприятия»), Symbol.RFID3.Host.dll (библиотека API от Motorola) и RFIDAPI32PC.dll (библиотека LLRP) в любую папку на своём ПК;

- 2. Закрыть все окна «1С:Предприятия», которые работали или работают с компонентой на том компьютере, на котором проводится обновление;
- 3. Скопировать новые файлы компоненты Cleverence.RFID.Motorola.dll, CleverenceRFID.dll, RFIDAPI32PC.dll и Symbol.RFID3.Host.dll поверх старых в папке установки компоненты. Скопировать RFIDAPI32PC.dll поверх старого в папке Windows\system32 (если там такой был). Запустить из папки успановки компоненты файл «Зарегистрировать Cleverence RFID.bat» под правами администратора.

# Установка и настройка RFID считывателей

Если у вас нет под рукой RFID-считывателя – не беда. Компонента позволяет работать в «виртуальном режиме», имитируя считывания и записи несуществующих меток несуществующими считывателями. Пользуясь «виртуальным режимом» можно написать и отладить логику программы без необходимости иметь дело с реальным оборудованием.

Перед началом работы с RFID считывателем, необходимо произвести его предварительную настройку. В зависимости от модели настройки будут отличаться.

# Установка и настройка Motorola FX7400

Считыватель Motorola FX7400 способен работать по сети в двух конфигурациях:

- 1. через разъем Ethernet (RJ45), путем подключения через роутер либо напрямую к другому ПК;
- 2. через разъем mini-USB типа А, путем подключения к ПК через драйвер виртуальной сети RNDIS.

#### Подключение Motorola FX7400 через витую пару (кабель Ethernet, разъем RJ45)

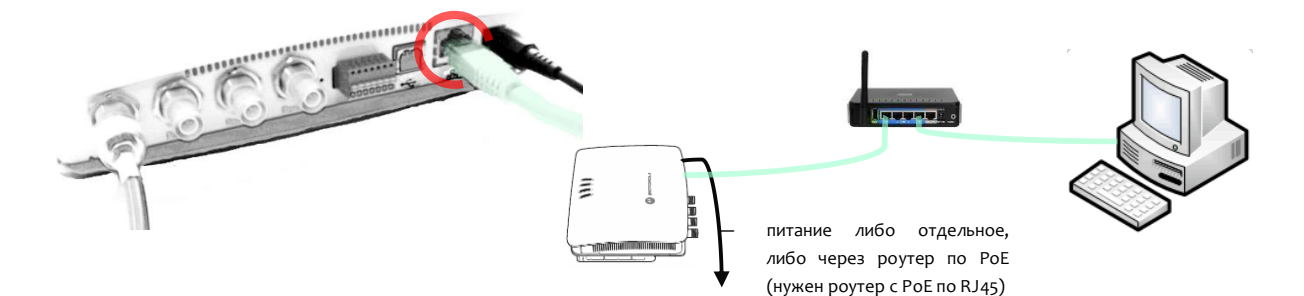

В этой конфигурации считыватель доступен по сети либо:

- а) по IP, который ему должен выдать сам роутер или DHCP сервер, либо
- b) по сетевому имени с наклейки на крышке считывателя (для сетей с DHCP):

например,

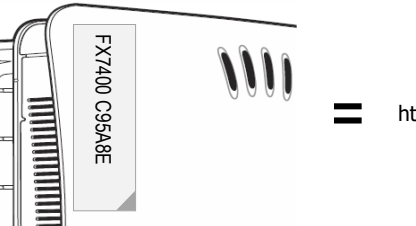

http://FX7400C95A8E

Не зная IP или сетевого имени невозможно будет подключиться к считывателю и настроить его! Узнать IP считывателя можно путем поиска считывателей в обработке CleverenceRFID:

| 🔍 Найти считыватели  🕀 Добавить считыва | тель | <b>ј</b> у |
|-----------------------------------------|------|------------|
| URL (строка подключения)                | И    | мя         |
| motorola fx7400:llrp://192.168.1.68     | М    | otorola    |

К сожалению, текущая версия поиска работает только внутри небольших подсетей из 10-20 компьютеров.

### Подключение Motorola FX7400 через кабель USB

Для подключения потребуется кабель с разъемами USB-A («прямоугольник») на mini-USB-A («квадратик»).

**ВНИМАНИЕ!!!** Перед подключением кабеля USB следует скачать и установить драйвер виртуальной сети по одной из следующих ссылок:

а) самый новый с сайта Моторола:

http://support.symbol.com/support/searchEntry.do?rwTarget=%2FrfPlayerWidget.do&searchMode=GuidedSearch&searchString=rndis& document=DT\_SOFTWARE\_1\_1&cmd=search&contextType=gs (найти, распаковать архив и запустить файл «Motorola RNDIS.msi»)

б) версию 5.02.03 платформа 2205 с сайта Клеверенс: http://www.cleverence.ru/downloads/rfid/Motorola RNDIS.msi

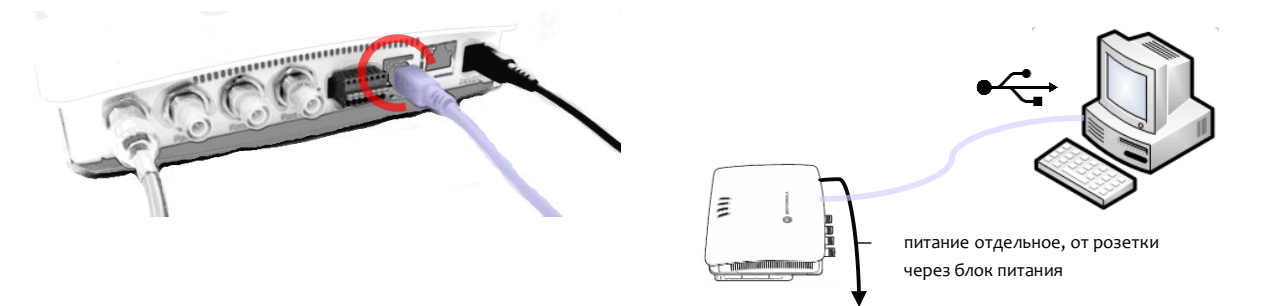

После установки драйвера виртуальной сети и подключения кабеля USB в системе должно появиться новое сетевое подключение с адаптером «Motorola USB RNDIS Network Device»:

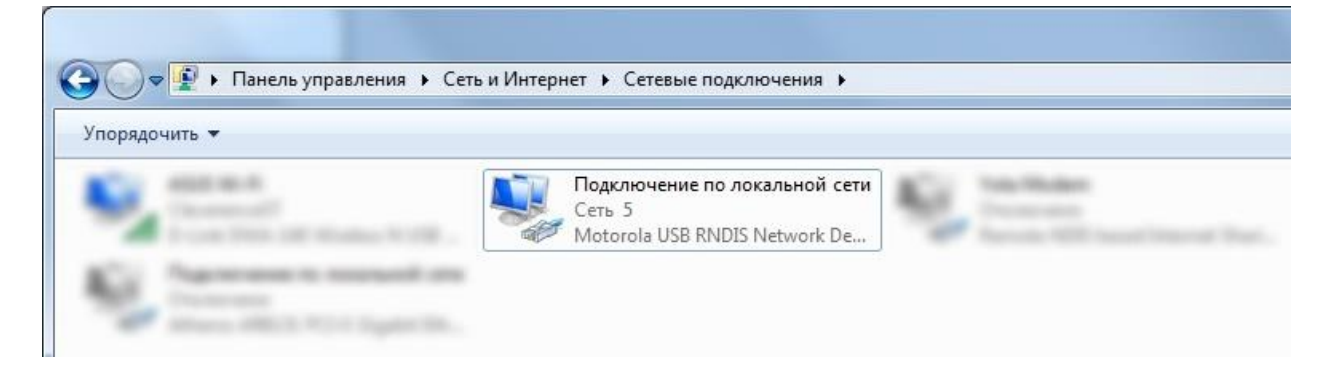

При отключении кабеля USB соединение исчезает из списка. При подключении появляется снова (если не появилось – нажмите F5, чтобы обновить список).

В новой виртуальной сети IP считывателя всегда будет равен «<mark>169.254.10.1</mark>», его следует ввести в адресной строке вашего браузера:

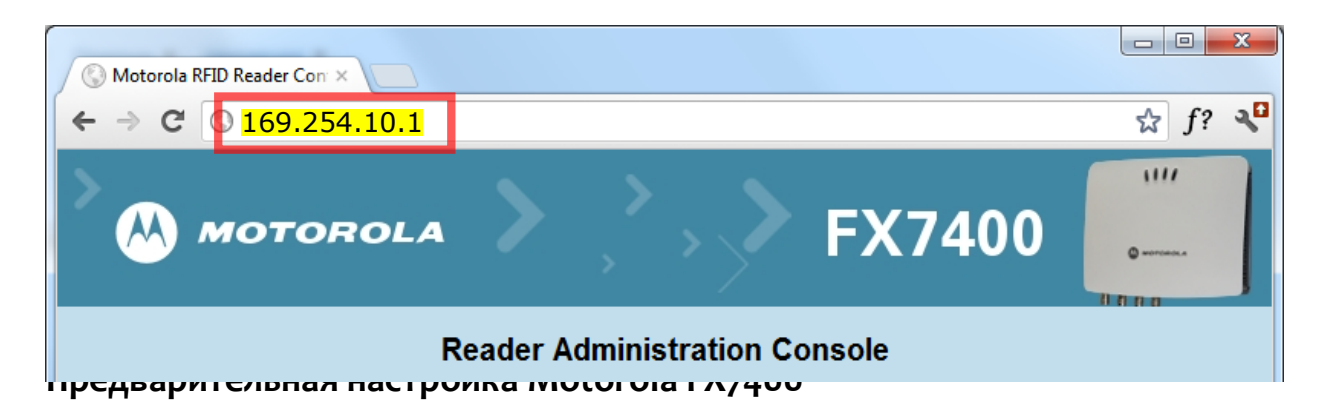

Перед началом работы со считывателем следует залогиниться в административную панель считывателя, используя Интернет-браузер, и произвести настройку региона и диапазона используемых частот:

| S Motorola RFID Reader Con × |                                      |             |        |
|------------------------------|--------------------------------------|-------------|--------|
| ← → C                        | <mark>и </mark> сетевое имя          |             | ☆ f? 🔧 |
| MOTOROLA                     |                                      | FX74        | .00    |
| Re                           | eader Administrat                    | ion Console |        |
|                              | User Logi                            | 1           |        |
|                              | User Name: admin<br>Password: change |             |        |
|                              | Login                                |             |        |

# логин и пароль по умолчанию: «admin» и «change»

Далее следует выставить регион «Russia» и соответствующие частоты:

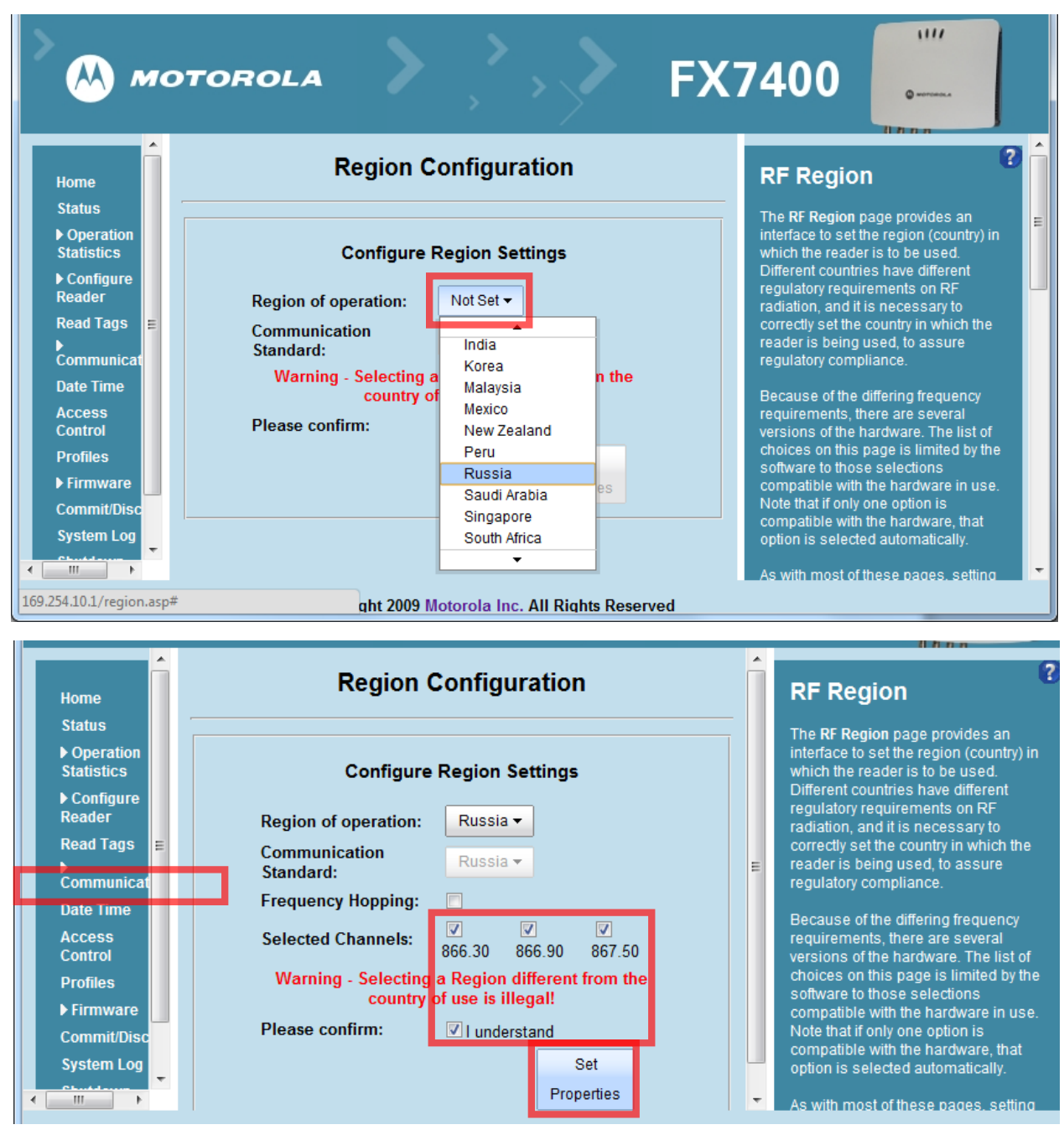

Следует проверить, что LLRP включен (если не включен – включить «Enable LLRP»):

| Ноте                              | Reader Co                 | mmunication Para      | meters            | LLRP       |
|-----------------------------------|---------------------------|-----------------------|-------------------|------------|
| Status                            |                           |                       |                   | This pag   |
| Operation Statistics              | _                         |                       |                   | the reade  |
| ► Configure Reader                | Coi                       | nfigure LLRP Settings |                   | • 11       |
| Read Tags                         | LLRP Status:              | LLRP is running.      |                   | L          |
| <ul> <li>Communication</li> </ul> | Operation Mode:           | Server -              |                   |            |
| LLRP                              | Operation mode.           | Cerver                |                   | L          |
| SNMP                              | Client Port:              | 5084                  |                   | "5         |
| Date Time                         | Connect Status:           | Disconnect LLRP       |                   | Configura  |
| Access Control                    |                           |                       | 0.1               | "Server" i |
| Profiles                          |                           |                       | Set               | • c        |
| ▶ Firmware                        |                           |                       | Properties        | li:<br>• C |
| После всех шагов идем в «С        | .commit/Discard» и нажима | аем «Commit» (приме   | енить изменения): |            |

**Configuration Commit/Discard** Save ( Home Backu Status Operation Statistics When you view of yo RFID read **Commit the Configuration Changes** ▶ Configure Reader Read Tags Commit are not im physical F ▶ Communication Date Time **Discard the Configuration Changes** You must Commit/F Motorola F update the Access Control Profiles Discard Firmware \*Commit/Discard While a si to comple with only a System Log Shutdown Logout

# Установка и настройка Motorola FX9500

Установка считывателя Motorola FX9500 заключается в подключении его к питанию и сети Ethernet. Motorola FX9500 не работает через PoE и требует розетки и отдельного блока питания.

Считыватель Motorola FX9500 настраивается через веб-консоль из обычного браузера. Чтобы открыть консоль настройки считывателя, нужно вбить в адресной строке браузера его IP. Узнать IP можно поиском считывателя при помощи демообработки, которая поставляется вместе с компонентой:

| 🔍 Найти считыватели 🛛 😳 Добавить считывател | њ 🤤 Убрать счит     | ыватель 🛛 🚔 Подклю                                                                                           | читься к считывателю | 🔚 Настроить 🕼      |
|---------------------------------------------|---------------------|----------------------------------------------------------------------------------------------------|----------------------|--------------------|
| URL (строка подключения)                    | Имя                 | Ид                                                                                                    |                      |                    |
| motorola.fx7400:llrp://192.168.1.68         | Motorola 9500       | <rfid-считыватель td="" н<=""><td>е подключен. Вызовит</td><td>е метод Connect()&gt;</td></rfid-считыватель> | е подключен. Вызовит | е метод Connect()> |
| Motorola - FX9500                           |                     |                                                                                                    |                      | - • ×              |
| ← → C [] 192.168.1.68                       |                     |                                                                                                    |                      | ☆ =                |
| MOTOROLA                                    |                     |                                                                                                    |                      | Î                  |
|                                             |                     |                                                                                                    | FX9                  | 500                |
|                                             |                     |                                                                                                    |                      |                    |
| Logged in as: guest Login Curre             | ent Profile: factor | y Save <u>Manage</u>                                                                                         | Profiles             |                    |

### Предварительная настройка Motorola FX9500

Перед тем, как можно будет прочесть хотя бы одну метку, в новом считывателе следует установить регион использования:

| MOTOROLA                                                                                                    | <i>FX</i> 9500                                                                                                    |
|----------------------------------------------------------------------------------------------------|----------------------------------------------------------------------------------------------------|
| Logged in as: guest Login Current Profile: fact                                                                                                    | tory Save Manage Profiles                                                                                                    |
| <ul> <li>Manage Profiles</li> <li>Set Tag Protocol</li> <li>Setup Ethernet/LAN</li> <li>Setup Serial Port</li> <li>Setup Digital Accessories</li> <li>Setup Antenna/Cables</li> <li>Set Regulatory Mode (Region)</li> <li>Setup Summary</li> </ul> | <ul> <li>Firmware Management</li> <li>Import/Export Configuration</li> <li>Command Line</li> <li>Expert Configuration</li> <li>User Application Management</li> <li>Change Operating Mode</li> <li>Restart</li> </ul> |

Чтобы поля стали доступны для изменения, следует залогиниться под администратором:

| мо              | TOROLA                  |                     |                 | <i>FX</i> 9500 |
|-----------------|-------------------------|---------------------|-----------------|----------------|
| 🧬 Basic 🛛 🕵 Ad  | Ivanced ① Status ? Help | III Dashboard       |                 |                |
| Logged in as: g | uest Login Current Pro  | ofile: factory Save | Manage Profiles |                |
| Regulatory F    | Region                  | nas.                |                 |                |
| Name            | Value                   | 2                   |                 |                |
| Region          | unselected V            | ?                   |                 |                |
| Sub Region      | unselected              | <                   |                 |                |
|                 | Su                      | ıbmit Reset         |                 |                |

логин и пароль по умолчанию: «admin» и «change»

| Login    |       |              |
|----------|-------|--------------|
| Name     | Value | ?            |
| Login    | admin | ?            |
| Password |       | ?            |
|          |       | Submit Reset |

Залогинившись под админом уже можно зайти в «Set Regulatory Mode (Region)» и указать страну:

# **Regulatory Region**

This page can be used to select your region settings.

| Name       | Value                  |              | ? |
|------------|------------------------|--------------|---|
| Region     | unselected             | ~            | ? |
| Sub Region | hongkong<br>newzealand | ^            | ? |
|            | russia<br>saudiarabia  | Submit Reset |   |

Выбрать «russia», «russia\_dense» и нажать «Submit»:

# **Regulatory Region**

This page can be used to select your region settings.

| Name       | Value        |              | ? |
|------------|--------------|--------------|---|
| Region     | russia 🗸     |              | ? |
| Sub Region | russia_dense | ¥            | ? |
|            |              | Submit Reset |   |

Результатом должно быть такое окно:

| Logged in as: admin Logout | Current Profile: factory Save | Manage Profiles |
|----------------------------|-------------------------------|-----------------|
|----------------------------|-------------------------------|-----------------|

#### Setting Configuration Variables

This page assigns the specified values to the configuration variables. It provides the status of each configuration variable assignment.

| Status  | Command                                           |
|---------|---------------------------------------------------|
| Success | setup.set(region=russia, sub_region=russia_dense) |
|         |                                                   |

Back

## Только теперь считыватель будет читать метки.

Если считыватель всё еще не читает, то следует проверить кабель антенны. Проверить, видит ли вообще считыватель антенны, можно в меню «Advanced > Expert Configuration > Antennas»:

| 🧬 Basic 💈     | Advanced ① Status ?         | Help III Dashboard                                         |
|---------------|-----------------------------|------------------------------------------------------------|
|               | Firmware Management         |                                                            |
| Logged in a   | Import/Export Configuration | ent Profile: factory Save Manage Profiles                  |
| _             | Command Line                |                                                            |
| Expert C      | Expert Configuration        |                                                            |
| Coture Too    | User Application Management |                                                            |
| Setup Tag     | Change Operating Mode       | munication Antennas Jigita IO Modem                        |
| This page pro | Restart                     | ion information to the user. This page should only be used |
| user.         | -                           |                                                            |

|   | Name                   | Value            | ? |
|---|------------------------|------------------|---|
|   | antennas.configuration | all_monostatic 💌 | ? |
| Г | antennas.detected      | 1                | ? |

## Далее следует:

Создать новый профиль настроек (например, «russia»), сохранить его и сделать профилем по умолчанию:

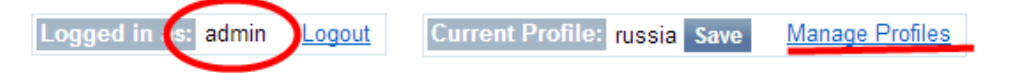

#### Manage Profiles

This page helps you manage profiles. You can restore the factory profile, create a new profile (saving the current configuration state of the reader), activate a profile or delete a profile. If you delete the current active profile, the system will revert to the factory profile.

| Save reader configuration state and set new current profile as : russia | Save |
|-------------------------------------------------------------------------|------|
|                                                                         |      |

| Profile Name | Activate |  | Delete | ? |
|--------------|----------|--|--------|---|
| russia       | Activate |  | Delete | ? |

Только после этого настройку можно считать оконченной.

Если в считывателе Motorola FX9500 не сохранить выбранные настройки в профиль (кнопки «Save», «Activate»), то после выключения/включения питания все выполненные настройки сбросятся!

## Установка и настройка RoyalRay RRU9809USBL

Установка считывателя RoyalRay RRU9809USBL заключается в подключении его к USB порту компьютера.

Далее следует загрузить <u>http://cleverence.ru/downloads/royalray\_driver.zip</u> и установить драйвер устройства в соответствии с разрядностью ОС.

В случае возникновения проблем при подключении к устройству, необходимо проверить номер COMпорта подключённого устройства.

Для этого в "Диспетчер устройств" в группе "Порты (СОМ и LPT)" найти устройство Silicon Labs CP210x USB to UART Bridge и проверить, что устройству назначен СОМ порт в диапазоне от СОМ1 до СОМ9.

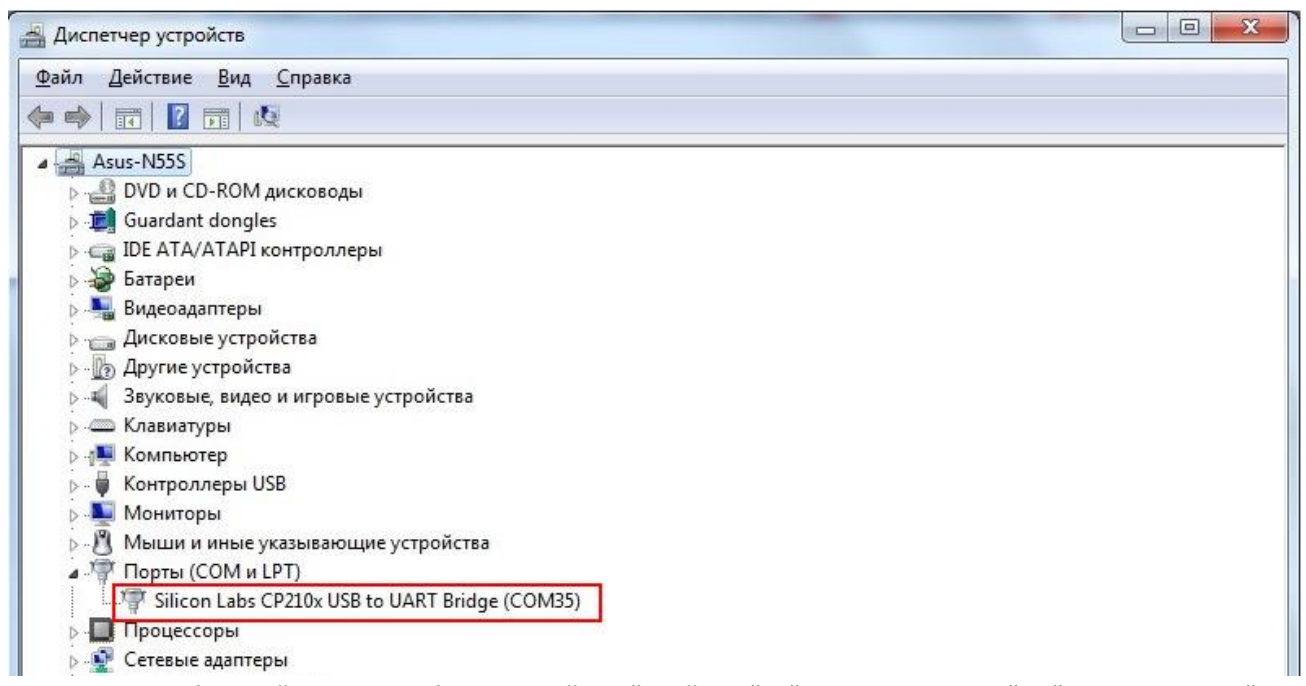

Если назначен больший номер, необходимо войти в "Свойства"-> "Параметры порта" -> "Дополнительно" -> "Номер СОМ-порта" и выбрать свободный, в диапазоне от СОМ1 до СОМ9.

| Общие Параметры порта Драйвер Сведения |
|----------------------------------------|
|                                        |
| Скорость (бит/с): 115200               |
| Биты данных: 8                         |
| Четность: Нет                          |
| Стоповые биты: 1                       |
| Управление потоком: Нет                |
| ДополнительноВосстановить умолчания    |
|                                        |

| Использов                                  | ать буферы F                                | IFO (требуется о | овме |  |  |  |  |  |
|--------------------------------------------|---------------------------------------------|------------------|------|--|--|--|--|--|
| Чтобы устранить ошибки, попробуйте уменьши |                                             |                  |      |  |  |  |  |  |
| Чтобы уско                                 | Чтобы ускорить работу, попробуйте увеличить |                  |      |  |  |  |  |  |
| Буфер приема: М                            | Меньше (1)                                  | 1                |      |  |  |  |  |  |
| Буфер передачи: М                          | Меньше (1)                                  | 1                | 1    |  |  |  |  |  |
| Номер СОМ-порта:                           | COM15<br>COM1                               | I.               |      |  |  |  |  |  |

#### URL для подключения к ридеру

В зависимости от заданного COM-порта: от RoyalRay:COM1 до RoyalRay:COM9

# Лицензирование компоненты

Лицензии на компоненту приобретаются отдельно для каждого конкретного экземпляра считывателя. Например, если у вас 5 (пять) считывателей модели Motorola FX7400, которые вы хотите использовать из компоненты, то вам следует приобрести5 (пять) лицензий на компоненту CleverenceRFID.

#### Получение лицензии на компоненту

Лицензии на компоненту выдаются отдельно для каждого считывателя в соответствии с Ид:

| 🔍 Ha | йти считыватели | Обновить        | 🕀 Добавить   | 🤤 Убрать      | Подключиться к считывателю | 🔚 Настроить | 🚉 O    | тключитьс |
|------|-----------------|-----------------|--------------|---------------|----------------------------|-------------|--------|-----------|
|      | URL (строка под | ключения)       |              | Имя           | Ид считывателя             | Подключен   | Есть л | ицензия   |
|      | motorola.fx950  | 0:llrp://192.16 | 58.1.56:5084 | Motorola 9500 | MotorolaFX9500-00-23-68    | <b>~</b>    | Нет    |           |

Чтобы получить лицензию на компоненту, следует воспользоваться демонстрационной обработкой 1С или отдельной демонстрационной программой для ПК (см. части 3 и 4 документации).

В таблице считывателей следует кликнуть <u>правой клавишей мыши</u> на строке со считывателем и выбрать пункт контекстного меню «Скопировать код считывателя в буфер обмена»:

|          | URL (строка подключения)                 | Имя           | Ид считывателя                               |                      | Подключен | Есть лицензия |
|----------|------------------------------------------|---------------|----------------------------------------------|----------------------|-----------|---------------|
| <b>.</b> | motorola.fx9500:llrp://192.168.1.56:5084 | Motorola 9500 | Moto                                         | orolaFX9500-00-23-68 | <b>、</b>  | Нет           |
|          |                                          |               | Подключиться к считывателю                   |                      |           |               |
|          |                                          |               | 🔞 Отключиться от считывателя                 |                      |           |               |
|          |                                          |               | 🥥 Убрать считыватель                         |                      |           |               |
|          |                                          |               | 🖺 Скопировать код считывателя в буфер обмена |                      | бмена     |               |

Полученный код (например, «**MotorolaFX9500-00-23-68-F2-82-F2**») следует прислать менеджеру, у которого вы приобрели компоненту. В ответ вы получите письмо с вложением: файл защиты лицензии с длинным названием, похожим на «license\_CleverenceRFID\_MotorolaFX9500-00-23-68-F0-89-F4 (30.07.2013 18-31) (МояФирма, счет).xml».

Этот файл следует просто положить в папку установки компоненты (например, «C:\Program Files (x86)\Cleverence Soft\CleverenceRFID\bin») и лицензия тут же должна примениться:

| 👪   🕞 👪 🗢                             |                    |                              | b            | in             |                |
|---------------------------------------|--------------------|------------------------------|--------------|----------------|----------------|
| Файл Главная Общий доступ             | Вид                |                              |              |                |                |
| 📀 🌛 🔻 🕇 퉬 🕨 Компьютер 🕨 Л             | окальный диск (С:) | ▹ Program Files (x86) ⇒ Clev | verence Soft | CleverenceRFID | ⊧ bin          |
| 🔆 Избранное                           | Имя                |                              | Дi           | ла изменения   | Тип            |
| 🚺 Загрузки                            | 퉬 ru-RU            |                              | 04           | .12.2013 17:46 | Папка с фай    |
| 🕮 Недавние места                      | Iicense_Клевере    | нс RFID-MotorolaFX9500-00-2  | 3-68-F 29    | .11.2013 19:06 | Файл "XML"     |
| 🔍 Найти считыватели 🔁 Обновить 🕃 Доба | вить 🤤 Убрать 📑    | Подключиться к считывателю   | 🔚 Настроить  | 💭 Отключиться  | от считывателя |
| URL (строка подключения)              | Имя                | Ид считывателя               | Подключен    | Есть лицензия  |                |
| motorola:fx9500:llrp://192.168.1.56:5 | 084 Motorola 9500  | MotorolaFX9500-00-23-68      | ×            | Да             |                |

Если по какой-то причине лицензия не работает, следует сначала посмотреть содержимое лога ошибок (см. CleverenceRFID\_log.txt) или написать письмо на адрес <a href="mailto:support@cleverence.ru">support@cleverence.ru</a>, вложив в него соответствующий файл лицензии.